# 河川水辺の国勢調査 植生図コンバータ 簡易版 Ver1.0 操作マニュアル

インストール方法

(1) インストールプログラムの起動

本システムのインストールプログラム (ShpToKibanLTInst.EXE)をダブルクリックし て起動します。または、Windows のスタートメニューからプログラムの追加によってイン ストールを開始します。

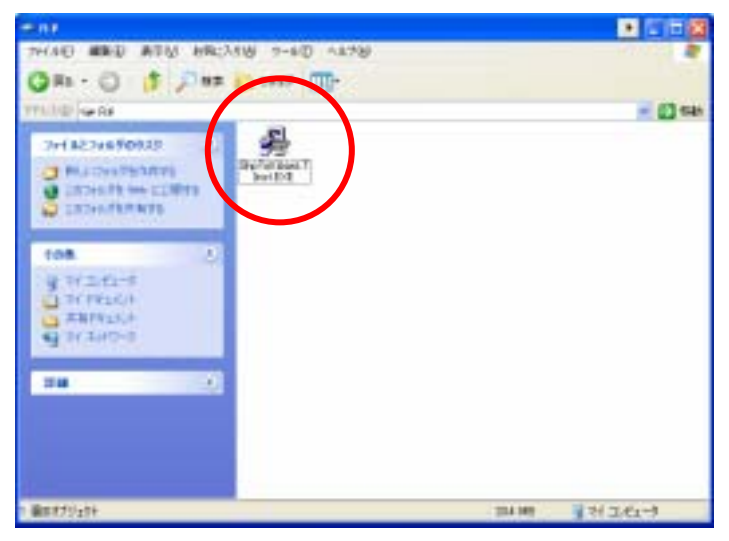

(2)インストール画面

インストールプログラム(ShpToKibanLTInst.EXE)を起動すると、以下のような画面 が表示されます。「次へ(N)」を押し、インストール作業を進めます。途中、インストール先 のフォルダを任意指定することが可能です。

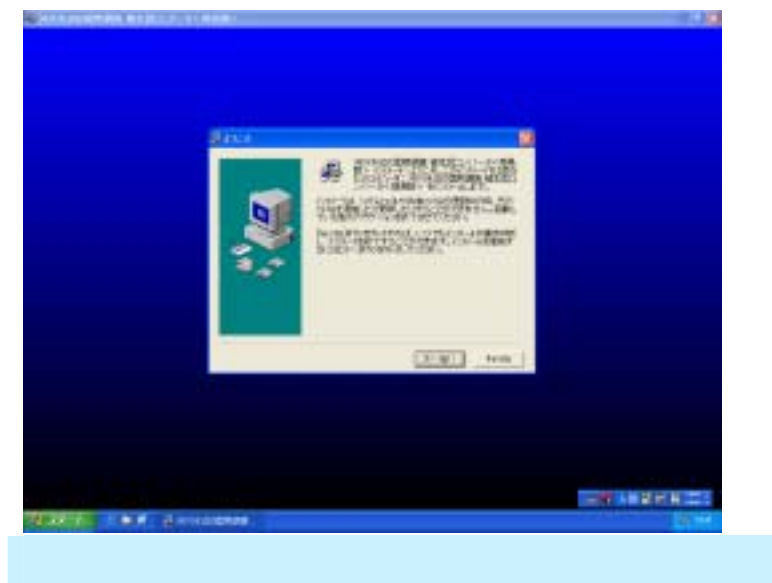

# (1) プログラムの起動

インストールが無事終了すると、Windowsのスタートメニューのプログラムメニューに、 「ShpToKibanLT」というプログラムが登録されますので、そちらから起動します。

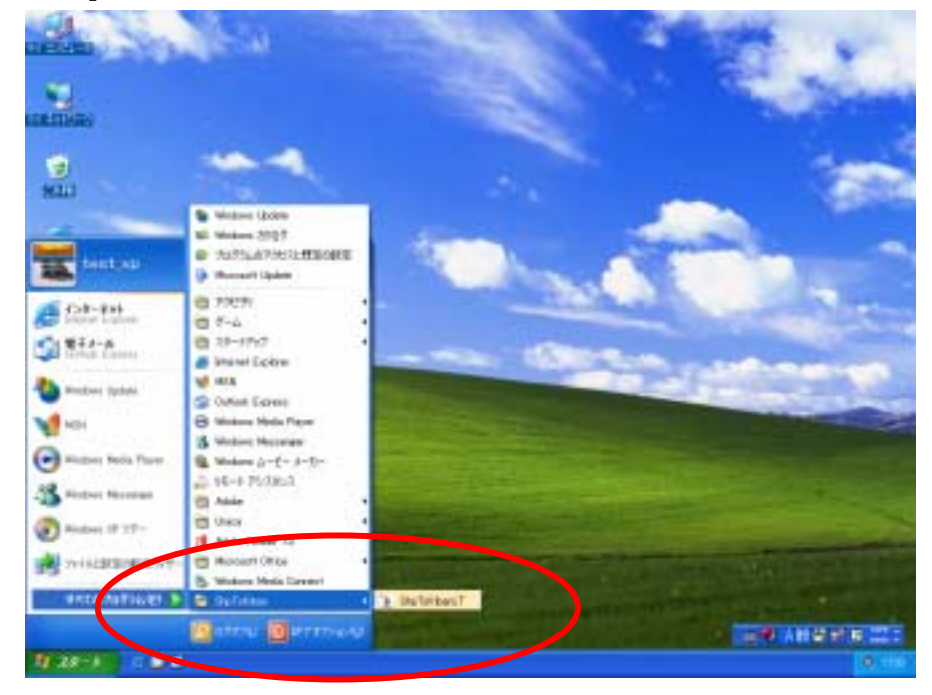

## (2)システム使用許可(ライセンス登録)

本システムは、ライセンスは1台のPCでのみ利用可能となっております。 初回起動時にライセンス番号の認証をおこなう必要があります。また、利用しているPC を変更したい場合にも、認証が必要になります。

お手数ですが、PC にインストールをおこなった際にはライセンス認証の手続きをおこなっていただきますようお願いいたします。

| 📓 システム使用許可                                        |      | ×     |  |
|---------------------------------------------------|------|-------|--|
| 発行された番号<br>「1740-5E65-9678-9C9D                   |      |       |  |
| パスワード                                             |      |       |  |
|                                                   | 1207 | (905) |  |
| +2,2=1 #E(E)+31-1+ 1/2-0- MAD                     |      |       |  |
| ないまです。<br>ほか必要です。<br>ほし、バネシステム管理者にお<br>問い合わせください。 |      |       |  |

なお、ライセンス認証の方法は、次ページをご 覧下さい。

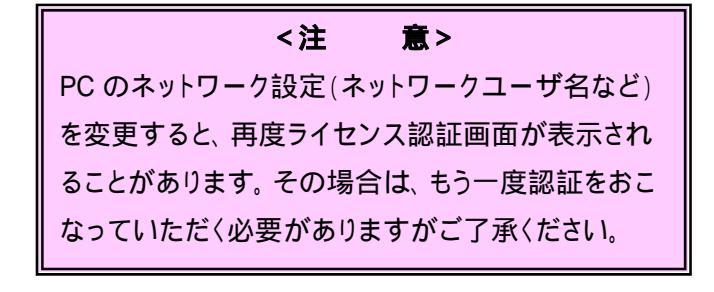

## ライセンス認証の方法

初めてシステムを起動する際に、以下のような認証画面が表示されます。

画面上に表示される「発行された番号」をメモまたはマウスによるポップアップメニュ ーから番号のコピーをおこない、弊社までメール等でお知らせ下さい。パスワードを発行 し返信させていただきます。

## 1)発行された番号を確認しメール送信

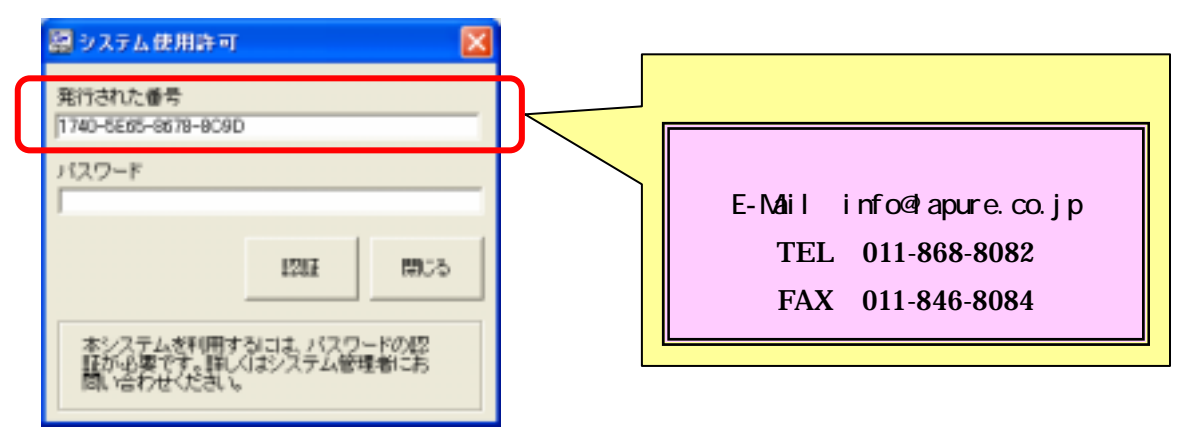

2)返信されたパスワードを入力

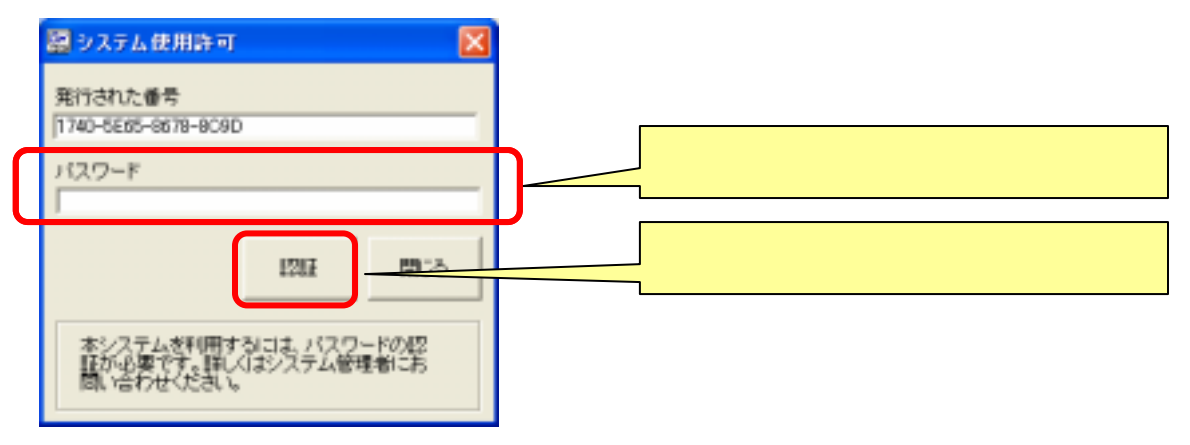

)認証の完了

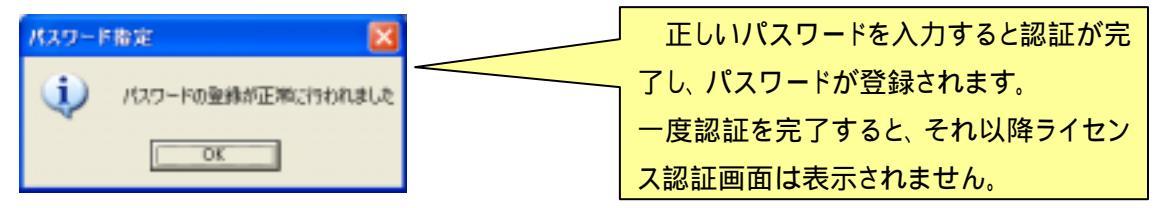

# システム操作方法

ライセンス認証が無事完了すると、以下の画面が表示されます。

# (1)対象ガイドラインの選択

はじめに、対象ガイドラインを選択します。対象となるガイドライン下記のガイドライ ンから変換をおこないたいものを選択します。

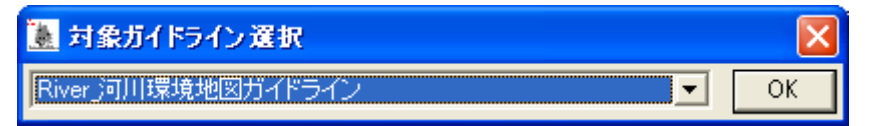

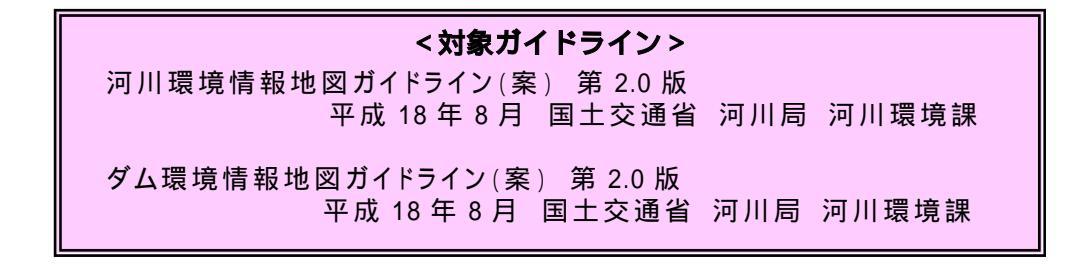

# (2)システムメイン画面

対象ガイドラインを選択し、OKを押すと以下の画面が表示されます。

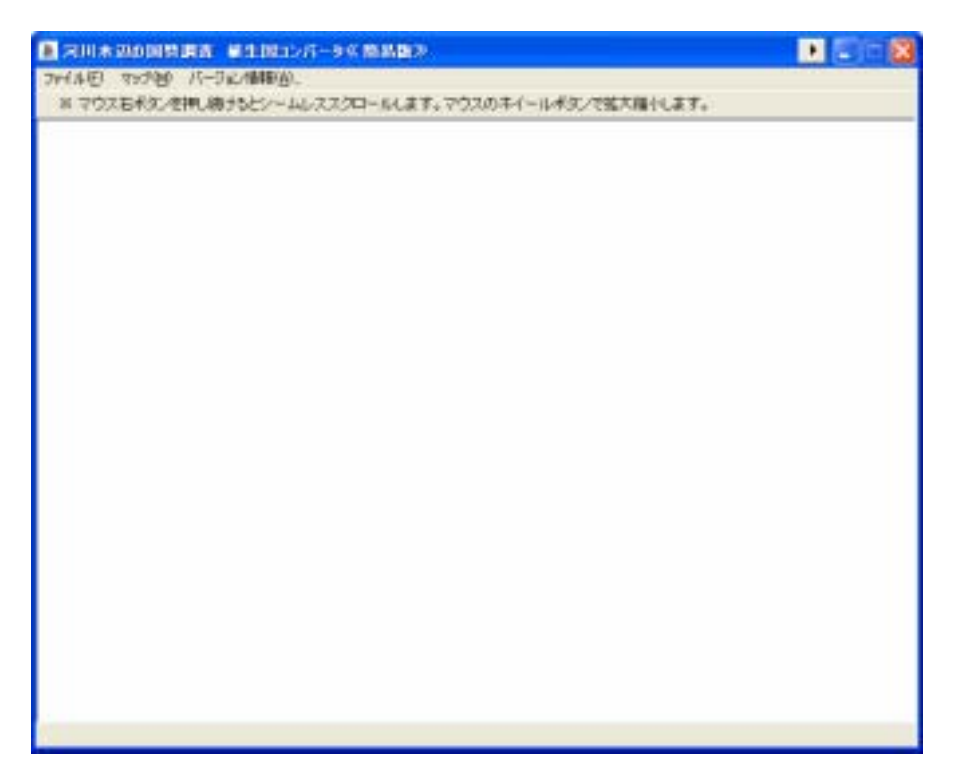

# (3)シェープファイルの読み込み

メニューから、[Shape ファイルを開く]を選択し、本システム内に読み込みます。 読み込み可能な Shape ファイルは、下記の仕様のとおりとなります。

| ■ 河川水3000周時間者 ■主調コンパーから開幕局参 100 同時間 100           |                                                                                                  |  |  |  |
|---------------------------------------------------|--------------------------------------------------------------------------------------------------|--|--|--|
| メニューから[Shape ファイルを開く]を選択します。                      |                                                                                                  |  |  |  |
|                                                   | 地国东取934:                                                                                         |  |  |  |
|                                                   | テージ連加<br>一 地図<br>L D ESRI SHAPE [shp]                                                            |  |  |  |
|                                                   |                                                                                                  |  |  |  |
|                                                   | 場所指定<br>[□r. [RAMDisk] ・   中花書sro.ied 2sho                                                       |  |  |  |
|                                                   | Sample                                                                                           |  |  |  |
|                                                   |                                                                                                  |  |  |  |
|                                                   |                                                                                                  |  |  |  |
|                                                   |                                                                                                  |  |  |  |
| ションの内容を適宜設定し、「取り                                  | <ul> <li>オブション</li> <li>アテイルで推定</li> <li>ファイルの座標系</li> <li>ディレクトリで指定</li> <li>検査経費座標系</li> </ul> |  |  |  |
| 込む」ボタンを押すと読み込むこと                                  | ▼ 居住取り込み 世界測地系(JGD2000_GR580) ▼                                                                  |  |  |  |
| が可能です。                                            | 取り込むゆ キャンセル                                                                                      |  |  |  |
|                                                   |                                                                                                  |  |  |  |
| <読み込み可能な Shape                                    | - ファイルの仕様 >                                                                                      |  |  |  |
| 測地系<br>·世界測地系 (JGD2000 GRS80)                     |                                                                                                  |  |  |  |
| 対応座標系·投影法                                         |                                                                                                  |  |  |  |
| ·緯度経度座標系<br>· · · · · · · · · · · · · · · · · · · |                                                                                                  |  |  |  |
| ·UTM 座標系(第 51 系 ~ 56 系)                           |                                                                                                  |  |  |  |
| 属性項目<br>・属性項目並びは各ガイドラインに準拠していること                  |                                                                                                  |  |  |  |
| 読込みに支障ありませんが、出力時にそのとおり出力されてしまいます。                 |                                                                                                  |  |  |  |
| 読込みに支障ありませんが、出力時にそのとおり出力されてしまいます。                 |                                                                                                  |  |  |  |

### (4)地図操作(簡易機能)

取り込んだ Shape ファイルは簡易ビューワ上に表示されます。この簡易ビューワは地図の拡大・縮小・スクロールをおこなうことが可能です。

なお、属性内容の表示や修正、属性検索、図形編集などの機能は、植生図コンバータの 上位版の機能になりますので、簡易版では利用することはできませんので、あらかじめご 了承ください。

(取り込み後の画面表示イメージ)

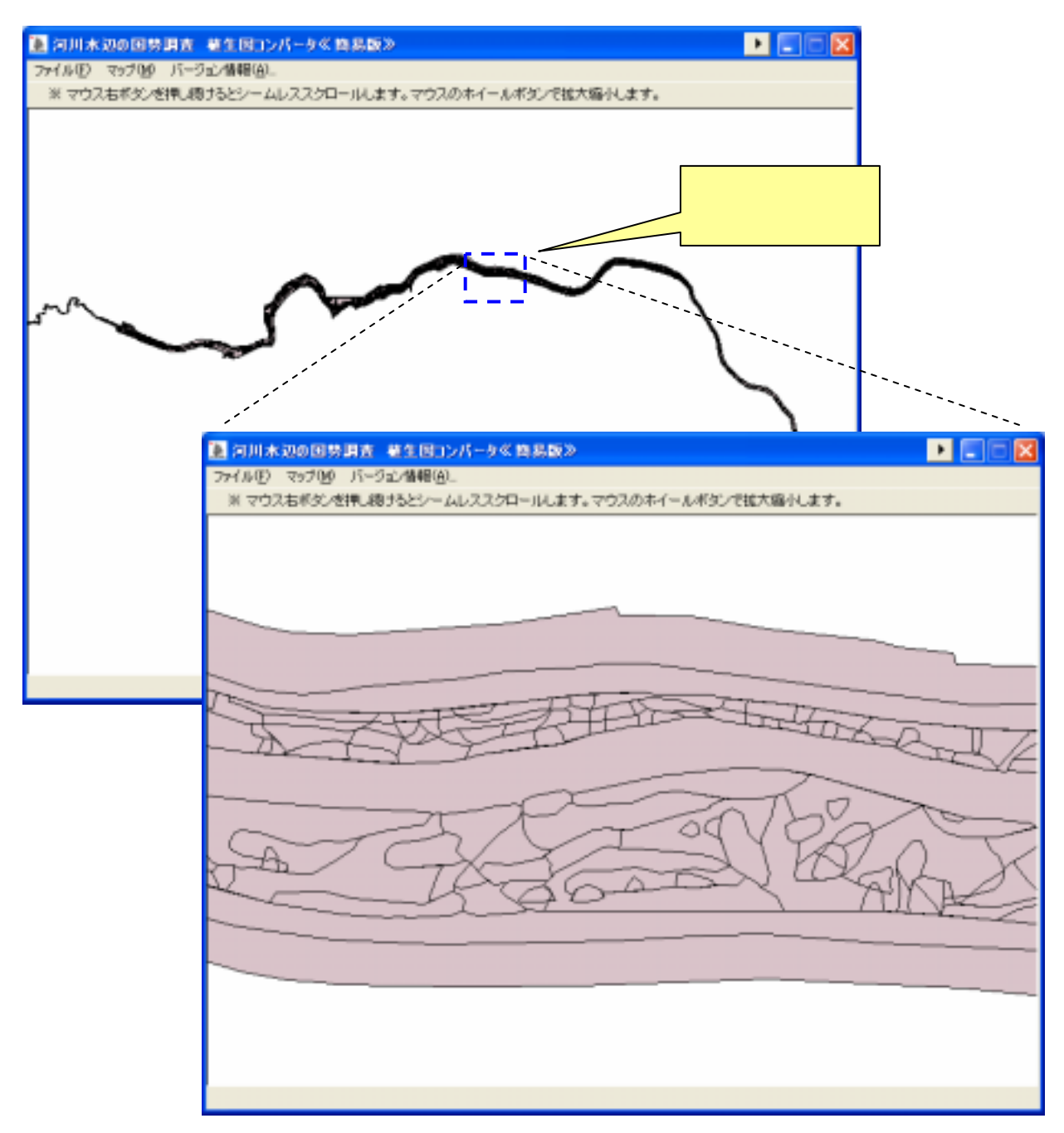

#### (5)各ガイドラインフォーマットの出力

メニューから、[河川環境ガイドラインの出力]を選択し、各ガイドラインフォーマットの ファイルを出力します。

なお、出力先には、対象範囲の 2 次メッシュ図郭番号のフォルダが生成され、その中に 植生図レイヤのガイドラインファイルが作成されます。

| ○日本200日時頃点 単立約10月-54日<br>20月18日 29月2日 パージン用単名。<br>日日県地方115日に出力学。<br>日日県地方115日に出力学。 | ▶ ▶ ▶ ▶ ▶ ▶ ▶ ▶ ▶ ▶ ▶ ▶ ▶ ▶ ▶ ▶ ▶ ▶ ▶                        | ンの出力]を選択し                                                                                                    |
|------------------------------------------------------------------------------------|--------------------------------------------------------------|----------------------------------------------------------------------------------------------------|
|                                                                                    | 同川環境5イドライン出力<br>- (1)出力先フォルダの指定<br>■ r (RAMDisk)<br>■ semple | (2) メタ皆報の設定           (0回論記はファイル   Φレイヤー管理ファイル             ●計画機関名           ●データ作成年月           二年月           ●地図皆報レベルレ           1/2500.1/25000           ●原データご開する最新の回歴           ●準規測地系フラグ           世界期地系 |
| 出力先のフォル<br>タンを押すとガイド                                                               | ・ダを指定し、メタ情報の入力をおこない<br>ラインフォーマットのファイルが出力され                   | <u>出力(2)</u><br>N、「出力」ボ<br>います。                                                                                                    |

途中、以下のような画面が表示される場合、元の Shape ファイルの属性項目に誤りがある可能性があるので、元データをご確認ください。

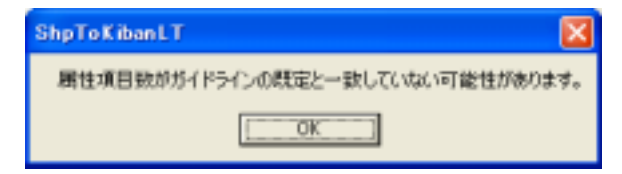

# 補足 ~ 中抜きポリゴンについて~

本システムで使用する Shape ファイルの中に描画されている中抜きポリゴンは、以下の ようなものでも対応可能です。

# (1)マルチポリゴン

ポリゴンの中に中抜き用の小ポリゴンが存在するタイプ。

通常、外側ポリゴンは右回り、内側ポリゴンは左回りで作成することで、中抜きとな ります。

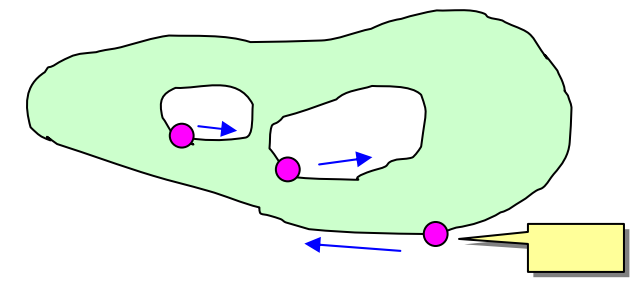

#### (2) 一筆書き中抜きポリゴン

中抜きポリゴンを一筆書きで描画するタイプ。

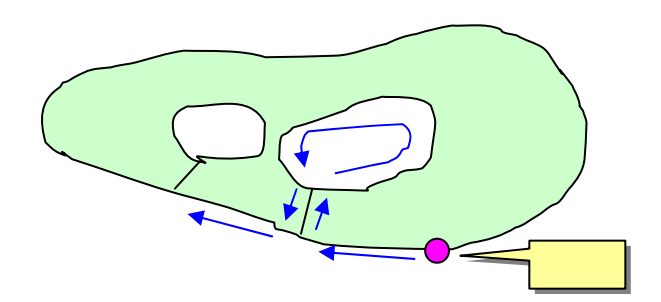

### (3)出力結果のポリゴン

どのタイプのポリゴンも、中抜き部分を最適化するロジックによって、ガイドライン フォーマットでの陰線処理に対応したポリゴンが形成されます。

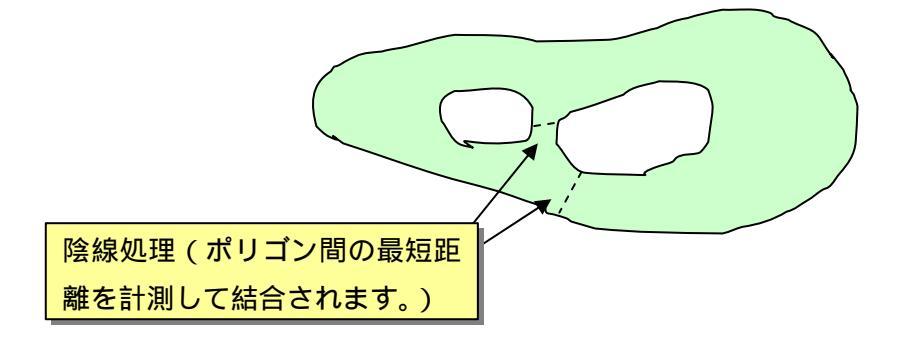

河川水辺の国勢調査 植生図コンバータ Ver1.00 操作マニュアル

平成19年1月

# 株式会社 ラピュール

-n Depune

〒003-0024 北海道札幌市白石区本郷通5丁目南4番33号 南郷おがわビル3階 3-B号室 TEL: 011-868-8082 FAX: 011-846-8084

URL : http://www.lapure.co.jp MAIL : info@lapure.co.jp